# Nieuw profiel op Cisco IP-telefoon 7800 Series of 8800 Series configureren

## Doel

Provisioning is het proces van het voorbereiden en uitrusten van een netwerk om het in staat te stellen diensten aan zijn gebruikers te leveren. Netwerkvoorziening heeft specifiek betrekking op het aanbieden van de klantendiensten aan de netwerkelementen. Hiermee kan een IP-telefoon automatisch de configuratieinformatie uit een centrale server ophalen. Op deze manier kunnen telefoons worden geconfigureerd op één centrale locatie in plaats van naar elke telefoon te gaan en ze individueel in te stellen.

De pagina met instellingen voor de profielen in het tabblad Provisioning van de 7800 of 8800 Series IP-telefoons stelt de gebruiker in staat een IP-telefoon met een extern profiel te activeren. De resync optie wordt gebruikt om de individuele IP telefoons aan een standaardconfiguratie beschikbaar in de verre IP telefoon te synchroniseren.

Dit artikel voorziet u van instructies hoe te om profielregels op de Cisco IP-telefoon 7800 of 8800 Series IP-telefoon te configureren.

Opmerking: De telefoon reageert alleen als hij in stilstand staat.

## Toepasselijke apparaten

- 7800 Series switches
- 8800 Series-switches

## Softwareversie

• 10.4

### Nieuw profiel configureren

Stap 1. Meld u aan bij het webgebaseerde programma en kies **Aanmelden bij beheerder > Geavanceerd**.

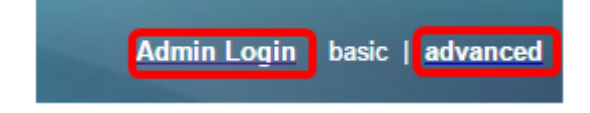

Stap 2.Kies Voice > Provisioning > Configuratieprofiel.

| Info Voice Call History    | Personal Directory      |               |              |                |           |      |      |
|----------------------------|-------------------------|---------------|--------------|----------------|-----------|------|------|
| System SIP Provisio        | ning Regional Phone     | User          | Ext1         | Ext2           | Ext3      | Ext4 | Ext5 |
| Configuration Profile      |                         |               |              |                |           |      |      |
| Provision Enable:          | Yes 👻                   |               |              | Resync On Re   | set: Yes  | *    |      |
| Resync Random Delay:       | 2                       |               | F            | Resync At (HHm | m):       |      |      |
| Resync At Random Delay:    | 600                     |               |              | Resync Perio   | dic: 3600 | )    |      |
| Resync Error Retry Delay:  | 3600                    |               | Fo           | rced Resync De | lay: 1440 | 00   |      |
| Resync From SIP:           | Yes 👻                   |               |              |                |           |      |      |
| Resync Trigger 1:          |                         |               |              |                |           |      |      |
| Resync Trigger 2:          |                         |               |              |                |           |      |      |
| Resync Fails On FNF:       | Yes 👻                   |               |              |                |           |      |      |
| Profile Rule:              | /\$PSN.xml              |               |              |                |           |      |      |
| Profile Rule B:            |                         |               |              |                |           |      |      |
| Profile Rule C:            |                         |               |              |                |           |      |      |
| Profile Rule D:            |                         |               |              |                |           |      |      |
| Resync DHCP Option To Use: | 160,159,66,150          |               |              |                |           |      |      |
| Log Request Msg:           | SPN SMAC Requesting %   | s \$SCHEME:// | \$SERVIP:\$P | ORT\$PATH      |           |      |      |
| Log Success Msg:           | SPN SMAC Successful %   | s \$SCHEME:// | SERVIP:      | ORT\$PATH \$   | ERR       |      |      |
| Log Failure Msg:           | SPN SMAC %s failed: \$E | RR            |              |                |           |      |      |
| User Configurable Resync:  | Yes 👻                   |               |              |                |           |      |      |

Stap 3. Kies **ja** van de vervolgkeuzelijst Voorziening inschakelen. Hiermee kunt u alle resync-acties onafhankelijk van de firmware-upgradeacties besturen. Dit wordt ook gebruikt om afstandsbediening mogelijk te maken. Remote Provisioning maakt het mogelijk dat de actieve bestanden op de webserver worden gecached. De standaardwaarde is Ja.

| Configuration Profile      | _                                                               |                                     |       |  |  |
|----------------------------|-----------------------------------------------------------------|-------------------------------------|-------|--|--|
| Provision Enable:          | Yes 👻                                                           | Resync On Reset:                    | Yes 👻 |  |  |
| Resync Random Delay:       | Yes                                                             | Resync At (HHmm):                   |       |  |  |
| Resync At Random Delay:    | No                                                              | Resync Periodic:                    | 3600  |  |  |
| Resync Error Retry Delay:  | 3600                                                            | Forced Resync Delay:                | 14400 |  |  |
| Resync From SIP:           | Yes 👻                                                           |                                     |       |  |  |
| Resync Trigger 1:          |                                                                 |                                     |       |  |  |
| Resync Trigger 2:          |                                                                 |                                     |       |  |  |
| Resync Fails On FNF:       | Yes 💌                                                           |                                     |       |  |  |
| Profile Rule:              | /\$PSN.xml                                                      |                                     |       |  |  |
| Profile Rule B:            |                                                                 |                                     |       |  |  |
| Profile Rule C:            |                                                                 |                                     |       |  |  |
| Profile Rule D:            |                                                                 |                                     |       |  |  |
| Resync DHCP Option To Use: | 160,159,66,150                                                  |                                     |       |  |  |
| Log Request Msg:           | SPN \$MAC Requesting                                            | %s \$SCHEME://\$SERVIP:\$PORT\$PATH |       |  |  |
| Log Success Msg:           | \$PN \$MAC Successful %s \$SCHEME://\$SERVIP:\$PORT\$PATH \$ERR |                                     |       |  |  |
| Log Failure Msg:           | \$PN \$MAC %s failed: \$ERR                                     |                                     |       |  |  |
| User Configurable Resync:  | Yes 👻                                                           |                                     |       |  |  |

Stap 4. Kies **Ja** uit de vervolgkeuzelijst Resync On Reset. Dit veroorzaakt een herstart na elke herstart behalve reboots veroorzaakt door parameter updates en firmware upgrades. De standaardwaarde is Ja.

| Configuration Profile      |                                                                 |                                     |       |  |
|----------------------------|-----------------------------------------------------------------|-------------------------------------|-------|--|
| Provision Enable:          | Yes 💌                                                           | Resync On Reset:                    | Yes 👻 |  |
| Resync Random Delay:       | 2                                                               | Resync At (HHmm):                   | Yes   |  |
| Resync At Random Delay:    | 600                                                             | Resync Periodic:                    | No    |  |
| Resync Error Retry Delay:  | 3600                                                            | Forced Resync Delay:                | 14400 |  |
| Resync From SIP:           | Yes 👻                                                           |                                     |       |  |
| Resync Trigger 1:          |                                                                 |                                     |       |  |
| Resync Trigger 2:          |                                                                 |                                     |       |  |
| Resync Fails On FNF:       | Yes 👻                                                           |                                     |       |  |
| Profile Rule:              | /\$PSN.xml                                                      |                                     |       |  |
| Profile Rule B:            |                                                                 |                                     |       |  |
| Profile Rule C:            |                                                                 |                                     |       |  |
| Profile Rule D:            |                                                                 |                                     |       |  |
| Resync DHCP Option To Use: | 160,159,66,150                                                  |                                     |       |  |
| Log Request Msg:           | \$PN \$MAC Requesting \$                                        | %s \$SCHEME://\$SERVIP:\$PORT\$PATH |       |  |
| Log Success Msg:           | \$PN \$MAC Successful %s \$SCHEME://\$SERVIP:\$PORT\$PATH \$ERR |                                     |       |  |
| Log Failure Msg:           | \$PN \$MAC %s failed: \$ERR                                     |                                     |       |  |
| User Configurable Resync:  | Yes 👻                                                           |                                     |       |  |

Stap 5. Voer in het veld *Beginvertraging in*. Dit is het tijdinterval dat het apparaat wacht voordat het de provisioningserver contacteert, wat de overbelasting van de provisioningserver voorkomt wanneer alle apparaten proberen om gelijktijdig aan te zetten en eerste configuratie doen. Deze vertraging kan alleen worden gebruikt op het moment van de eerste configuratie wanneer het apparaat is ingeschakeld of opnieuw ingesteld. De eenheid van deze parameter is 20 seconden. De standaardwaarde van 2 geeft 40 seconden aan. Deze optie is uitgeschakeld als deze parameter op 0 is ingesteld.

Opmerking: In dit voorbeeld is de gebruikte waarde 3.

| Provision Enable:       Yes       Resync Random Delay:       Resync Random Delay:       Resync At Random Delay:       Resync At Random Delay:       Resync At Random Delay:       Resync Periodic:       3600         Resync Error Retry Delay:       3600       Forced Resync Delay:       14400         Resync Trigger 1:                                                                                                    | Configuration Profile      |                                                                 |                      |       |  |  |  |
|----------------------------------------------------------------------------------------------------|----------------------------|-----------------------------------------------------------------|----------------------|-------|--|--|--|
| Resync Random Delay:       3       Resync At (HHmm):       Image: Second Second Seco | Provision Enable:          | Yes 👻                                                           | Resync On Reset:     | Yes 👻 |  |  |  |
| Resync At Random Delay:       600       Resync Periodic:       3600         Resync Error Retry Delay:       3600       Forced Resync Delay:       14400         Resync From SIP:       Yes •       •       •         Resync Trigger 1:       •       •       •         Resync Trigger 2:       •       •       •         Resync Fails On FNF:       Yes •       •       •         Profile Rule:       /\$PSN.xml       •       •         Profile Rule B:       •       •       •         Profile Rule C:       •       •       •         Profile Rule D:       •       •       •         Resync DHCP Option To Use:       160,159,66,150       •       •         Log Request Mag:       \$PN \$MAC Requesting %s \$SCHEME://\$SERVIP:\$PORT\$PATH       \$ERR         Log Success Mag:       \$PN \$MAC %s failed: \$ERR       •         User Configurable Resync:       Yes •       •                                                                                                    | Resync Random Delay:       | 3                                                               | Resync At (HHmm):    |       |  |  |  |
| Resync Error Retry Delay:       3600       Forced Resync Delay:       14400         Resync From SIP:       Yes       Image: Control of Control of Contr                                             | Resync At Random Delay:    | 600                                                             | Resync Periodic:     | 3600  |  |  |  |
| Resync From SIP:       Yes         Resync Trigger 1:                                                                                                    | Resync Error Retry Delay:  | 3600                                                            | Forced Resync Delay: | 14400 |  |  |  |
| Resync Trigger 1:         Resync Trigger 2:         Resync Fails On FNF:         Yes •         Profile Rule:         /\$PSN.xml         Profile Rule B:         Profile Rule C:         Profile Rule D:         Resync DHCP Option To Use:         160,159,66,150         Log Request Mse:         \$PN \$MAC Requesting %s \$SCHEME://\$SERVIP:\$PORT\$PATH         Log Success Mse:         \$PN \$MAC %s failed: \$ERR         User Configurable Resync:                                                                                                    | Resync From SIP:           | Yes -                                                           |                      |       |  |  |  |
| Resync Trigger 2:         Resync Fails On FNF:         Yes *         Profile Rule:         /SPSN.xml         Profile Rule B:         Profile Rule C:         Profile Rule D:         Resync DHCP Option To Use:         160,159,66,150         SPN SMAC Requesting %s \$SCHEME://\$SERVIP:\$PORT\$PATH         Log Request Msg:       \$PN \$MAC \$scccessful %s \$SCHEME://\$SERVIP:\$PORT\$PATH \$ERR         Log Failure Msg:       \$PN \$MAC %s failed: \$ERR         User Configurable Resync:       Yes *                                                                                                    | Resync Trigger 1:          |                                                                 |                      |       |  |  |  |
| Resync Fails On FNF:       Yes         Profile Rule:       /\$PSN.xml         Profile Rule B:                                                                                                    | Resync Trigger 2:          |                                                                 |                      |       |  |  |  |
| Profile Rule:       /\$PSN.xml         Profile Rule B:                                                                                                    | Resync Fails On FNF:       | Yes 👻                                                           |                      |       |  |  |  |
| Profile Rule B:         Profile Rule C:         Profile Rule D:         Resync DHCP Option To Use:         160,159,66,150         Log Request Msg:         SPN SMAC Requesting %s SSCHEME://SSERVIP:SPORTSPATH         Log Success Msg:         SPN SMAC Successful %s SSCHEME://SSERVIP:SPORTSPATH SERR         Log Failure Msg:         SPN SMAC %s failed: SERR         User Configurable Resync:         Yes *                                                                                                    | Profile Rule:              | /\$PSN.xml                                                      |                      |       |  |  |  |
| Profile Rule C:                                                                                                    | Profile Rule B:            |                                                                 |                      |       |  |  |  |
| Profile Rule D:         Resync DHCP Option To Use:         160,159,66,150         Log Request Msg:         SPN \$MAC Requesting %s \$SCHEME://\$SERVIP:\$PORT\$PATH         Log Success Msg:         SPN \$MAC Successful %s \$SCHEME://\$SERVIP:\$PORT\$PATH \$ERR         Log Failure Msg:         SPN \$MAC %s failed: \$ERR         User Configurable Resync:         Yes *                                                                                                    | Profile Rule C:            |                                                                 |                      |       |  |  |  |
| Resync DHCP Option To Use:       160,159,66,150         Log Request Msg:       SPN SMAC Requesting %s \$SCHEME://\$SERVIP:\$PORT\$PATH         Log Success Msg:       SPN SMAC Successful %s \$SCHEME://\$SERVIP:\$PORT\$PATH \$ERR         Log Failure Msg:       SPN SMAC %s failed: \$ERR         User Configurable Resync:       Yes *                                                                                                    | Profile Rule D:            |                                                                 |                      |       |  |  |  |
| Log Request Msg:       SPN SMAC Requesting %s SSCHEME://SSERVIP:SPORTSPATH         Log Success Msg:       SPN SMAC Successful %s SSCHEME://SSERVIP:SPORTSPATH SERR         Log Failure Msg:       SPN SMAC %s failed: SERR         User Configurable Resync:       Yes                                                                                                    | Resync DHCP Option To Use: | 160,159,66,150                                                  |                      |       |  |  |  |
| Log Success Msg:       \$PN \$MAC Successful %s \$SCHEME://\$SERVIP:\$PORT\$PATH \$ERR         Log Failure Msg:       \$PN \$MAC %s failed: \$ERR         User Configurable Resync:       Yes *                                                                                                    | Log Request Msg:           | SPN SMAC Requesting %s SSCHEME://SSERVIP:SPORTSPATH             |                      |       |  |  |  |
| Log Failure Msg: \$PN \$MAC %s failed: \$ERR User Configurable Resync: Yes                                                                                                    | Log Success Msg:           | \$PN \$MAC Successful %s \$SCHEME://\$SERVIP:\$PORT\$PATH \$ERR |                      |       |  |  |  |
| User Configurable Resync: Yes 👻                                                                                                    | Log Failure Msg:           | SPN SMAC %s failed: SERR                                        |                      |       |  |  |  |
|                                                                                                    | User Configurable Resync:  | Yes 👻                                                           |                      |       |  |  |  |

Stap 6. In het veld *Resync in het* veld *(HHmm)* voert u de tijd in de 24-uursnotatie in. Het is het tijdstip waarop de IP-telefoon voor de herhaling zal volgen.

Opmerking: Voor dit voorbeeld wordt 1800 gebruikt.

| Configuration Profile      |                                                               |                      |       |  |  |  |
|----------------------------|---------------------------------------------------------------|----------------------|-------|--|--|--|
| Provision Enable:          | Yes 👻                                                         | Resync On Reset:     | Yes 👻 |  |  |  |
| Resync Random Delay:       | 3                                                             | Resync At (HHmm):    | 1800  |  |  |  |
| Resync At Random Delay:    | 666                                                           | Resync Periodic:     | 3665  |  |  |  |
| Resync Error Retry Delay:  | 3601                                                          | Forced Resync Delay: | 14401 |  |  |  |
| Resync From SIP:           | Yes -                                                         |                      |       |  |  |  |
| Resync Trigger 1:          |                                                               |                      |       |  |  |  |
| Resync Trigger 2:          |                                                               |                      |       |  |  |  |
| Resync Fails On FNF:       | Yes 👻                                                         |                      |       |  |  |  |
| Profile Rule:              | /\$PSN.xml                                                    |                      |       |  |  |  |
| Profile Rule B:            |                                                               |                      |       |  |  |  |
| Profile Rule C:            |                                                               |                      |       |  |  |  |
| Profile Rule D:            |                                                               |                      |       |  |  |  |
| Resync DHCP Option To Use: | 160,159,66,150                                                | ]                    |       |  |  |  |
| Log Request Msg:           | SPN \$MAC Requesting %s \$SCHEME://\$SERVIP:\$PORT\$PATH      |                      |       |  |  |  |
| Log Success Msg:           | SPN SMAC Successful %s \$SCHEME://\$SERVIP:\$PORT\$PATH \$ERR |                      |       |  |  |  |
| Log Failure Msg:           | SPN SMAC %s failed: SERR                                      |                      |       |  |  |  |
| User Configurable Resync:  | Yes 👻                                                         |                      |       |  |  |  |

Stap 7. Voer in het veld *Resync* bij *willekeurige vertraging* een tijd in (in seconden). De IPtelefoon zal willekeurig reageren zodat er geen botsing in de server is tussen resyncverzoeken van meerdere IP-telefoons. De standaardinstelling is 600 seconden (10 minuten).

Opmerking: De ingevoerde waarde is bijvoorbeeld 666.

| Configuration Profile      |                                                                 |                      |       |  |  |
|----------------------------|-----------------------------------------------------------------|----------------------|-------|--|--|
| Provision Enable:          | Yes 👻                                                           | Resync On Reset:     | Yes - |  |  |
| Resync Random Delay:       | 3                                                               | Resync At (HHmm):    | 1800  |  |  |
| Resync At Random Delay:    | 666                                                             | Resync Periodic:     | 3600  |  |  |
| Resync Error Retry Delay:  | 3600                                                            | Forced Resync Delay: | 14400 |  |  |
| Resync From SIP:           | Yes 👻                                                           |                      |       |  |  |
| Resync Trigger 1:          |                                                                 |                      |       |  |  |
| Resync Trigger 2:          |                                                                 |                      |       |  |  |
| Resync Fails On FNF:       | Yes 👻                                                           |                      |       |  |  |
| Profile Rule:              | /\$PSN.xml                                                      |                      |       |  |  |
| Profile Rule B:            |                                                                 |                      |       |  |  |
| Profile Rule C:            |                                                                 |                      |       |  |  |
| Profile Rule D:            |                                                                 |                      |       |  |  |
| Resync DHCP Option To Use: | 160,159,66,150                                                  |                      |       |  |  |
| Log Request Msg:           | \$PN \$MAC Requesting %s \$SCHEME://\$SERVIP:\$PORT\$PATH       |                      |       |  |  |
| Log Success Msg:           | \$PN \$MAC Successful %s \$SCHEME://\$SERVIP:\$PORT\$PATH \$ERR |                      |       |  |  |
| Log Failure Msg:           | SPN SMAC %s failed: SERR                                        |                      |       |  |  |
| User Configurable Resync:  | Yes 👻                                                           |                      |       |  |  |

Stap 8. Voer in het veld *Periodieke* resync in (in seconden) een tijd in die het apparaat regelmatig met de provisioningserver reageert. Deze resync-timer is alleen actief na de eerste succesvolle sync met de server. Om een periodieke herhaling te voorkomen, stelt u de parameter in op 0. De standaardwaarde is 3600 seconden.

Opmerking: De ingevoerde waarde is bijvoorbeeld 3665.

| Configuration Profile      |                                                                 |                                     |       |  |  |
|----------------------------|-----------------------------------------------------------------|-------------------------------------|-------|--|--|
| Provision Enable:          | Yes 👻                                                           | Resync On Reset:                    | Yes - |  |  |
| Resync Random Delay:       | 3                                                               | Resync At (HHmm):                   | 1800  |  |  |
| Resync At Random Delay:    | 666                                                             | Resync Periodic:                    | 3665  |  |  |
| Resync Error Retry Delay:  | 3600                                                            | Forced Resync Delay:                | 14400 |  |  |
| Resync From SIP:           | Yes 👻                                                           |                                     |       |  |  |
| Resync Trigger 1:          |                                                                 |                                     |       |  |  |
| Resync Trigger 2:          |                                                                 |                                     |       |  |  |
| Resync Fails On FNF:       | Yes -                                                           |                                     |       |  |  |
| Profile Rule:              | /\$PSN.xml                                                      |                                     |       |  |  |
| Profile Rule B:            |                                                                 |                                     |       |  |  |
| Profile Rule C:            |                                                                 |                                     |       |  |  |
| Profile Rule D:            |                                                                 |                                     |       |  |  |
| Resync DHCP Option To Use: | 160,159,66,150                                                  | ]                                   |       |  |  |
| Log Request Msg:           | SPN SMAC Requesting                                             | %s \$SCHEME://\$SERVIP:\$PORT\$PATH |       |  |  |
| Log Success Msg:           | \$PN \$MAC Successful %s \$SCHEME://\$SERVIP:\$PORT\$PATH \$ERR |                                     |       |  |  |
| Log Failure Msg:           | SPN SMAC %s failed: SERR                                        |                                     |       |  |  |
| User Configurable Resync:  | Yes 👻                                                           |                                     |       |  |  |

Stap 9. In het veld *Eindtijd opnieuw proberen*, specificeert u een tijd (in seconden) waarna de herhaling wordt uitgevoerd als de vorige resync tussen de server en het apparaat is mislukt. Er is een fout timer voor opnieuw proberen die activeert als de eerdere poging om met de provisioningserver te resync mislukt is. Als deze waarde op 0 is ingesteld, probeert het apparaat onmiddellijk opnieuw te synchroniseren met de server nadat een mislukte poging is ondernomen. De standaardwaarde is 3600 seconden.

| Yes -                                                           | Resync On Reset:                                     | Yes 👻                                                                                                    |  |  |
|-----------------------------------------------------------------|------------------------------------------------------|----------------------------------------------------------------------------------------------------|--|--|
| 3                                                               | Resync At (HHmm):                                    | 1800                                                                                                    |  |  |
| 666                                                             | Resync Periodic:                                     | 3665                                                                                                    |  |  |
| 3601                                                            | Forced Resync Delay:                                 | 14400                                                                                                    |  |  |
| Yes -                                                           |                                                      |                                                                                                    |  |  |
|                                                                 |                                                      |                                                                                                    |  |  |
|                                                                 |                                                      |                                                                                                    |  |  |
| Yes 👻                                                           |                                                      |                                                                                                    |  |  |
| /\$PSN.xml                                                      |                                                      |                                                                                                    |  |  |
|                                                                 |                                                      |                                                                                                    |  |  |
|                                                                 |                                                      |                                                                                                    |  |  |
|                                                                 |                                                      |                                                                                                    |  |  |
| 160,159,66,150                                                  | ]                                                    |                                                                                                    |  |  |
| SPN SMAC Requesting                                             | %s \$SCHEME://\$SERVIP:\$PORT\$PATH                  |                                                                                                    |  |  |
| \$PN \$MAC Successful %s \$SCHEME://\$SERVIP:\$PORT\$PATH \$ERR |                                                      |                                                                                                    |  |  |
| SPN SMAC %s failed: SERR                                        |                                                      |                                                                                                    |  |  |
| Yes 👻                                                           |                                                      |                                                                                                    |  |  |
|                                                                 | Yes *<br>3<br>666<br>3601<br>Yes *<br>/\$PSN.xml<br> | Yes       Resync On Reset:         3       Resync At (HHmm):         666       Resync Periodic:         3601       Forced Resync Delay:         Yes       Image: Second Research Control of Second Research Control of Seco |  |  |

Opmerking: In dit voorbeeld is de ingevoerde waarde 3601.

Stap 10. Voer in het veld *Gedwongen* herkende *vertraging* in (in seconden) een vertragingstijd in. Dit betekent de maximale vertraging van het IP-telefonieapparaat voordat het probeert te resync. Het apparaat zal niet reageren als een van de telefoonlijnen actief is, daarom zal het apparaat deze tijd wachten om de telefoonlijnen leeg te laten worden voordat het probeert om met de server te resync. Dit vergemakkelijkt de gebruiker om zonder enige onderbreking te bellen. De timer in het apparaat telt af wanneer de telefoonlijnen niet meer actief worden en wacht tot de timer is afgeteld op nul. De resync pogingen worden tot dan uitgesteld. De standaardwaarde is 14400 seconden.

Opmerking: De ingevoerde waarde is bijvoorbeeld 14401.

| Info     | Voice         | Call History    | Persona   | al Directory |               |              |            |                  |       |      |    |
|----------|---------------|-----------------|-----------|--------------|---------------|--------------|------------|------------------|-------|------|----|
| < Syst   | iem SIF       | P Provisi       | oning F   | Regional     | Phone         | User         | Ext1       | Ext2             | Ext3  | Ext4 | Ex |
| Configur | ation Profile |                 |           |              |               |              |            |                  |       |      |    |
|          | Pro           | vision Enable:  | Yes 👻     |              |               |              | R          | esync On Reset:  | Yes 👻 |      |    |
|          | Resync Ra     | andom Delay:    | 3         |              |               |              | Res        | ync At (HHmm):   | 1800  |      |    |
|          | Resync At Ra  | andom Delay:    | 666       |              |               |              | 1          | Resync Periodic: | 3665  |      |    |
|          | Resync Error  | r Retry Delay:  | 3601      |              |               |              | Force      | d Resync Delay:  | 14401 |      |    |
|          | Resy          | nc From SIP:    | Yes 👻     |              |               |              |            |                  |       |      |    |
|          | Res           | ync Trigger 1:  |           |              |               |              |            |                  |       |      |    |
|          | Res           | ync Trigger 2:  |           |              |               |              |            |                  |       |      |    |
|          | Resync f      | Fails On FNF:   | Yes 👻     |              |               |              |            |                  |       |      |    |
|          |               | Profile Rule:   | /\$PSN.xr | ml           |               |              |            |                  |       |      |    |
|          | F             | Profile Rule B: |           |              |               |              |            |                  |       |      |    |
|          | F             | Profile Rule C: |           |              |               |              |            |                  |       |      |    |
|          | F             | Profile Rule D: |           |              |               |              |            |                  |       |      |    |
| R        | esync DHCP 0  | ption To Use:   | 160,159   | ,66,150      |               |              |            |                  |       |      |    |
|          | Log I         | Request Msg:    | SPN SM/   | AC Requ      | esting %s \$% | SCHEME://\$S | SERVIP:SPO | RT\$PATH         |       |      |    |
|          | Log           | Success Msg:    | SPN SM/   | AC Succe     | essful %s \$S | CHEME://\$S  | ERVIP:SPOR | RTSPATH SEF      | R     |      |    |
|          | Log           | Failure Msg:    | SPN SM/   | AC %s fai    | led: SERR     |              |            |                  |       |      |    |
|          | User Configu  | rable Resync:   | Yes 👻     |              |               |              |            |                  |       |      |    |

Stap 1. Controleer of Yesis in de vervolgkeuzelijst Resync UIT SIP is geselecteerd. Dit laat een resync toe om door een bericht van het SIP van het NoTIFY te worden geactiveerd. De standaardwaarde is Ja.

| Configuration Profile      |                                                                 |                                     |       |  |  |  |
|----------------------------|-----------------------------------------------------------------|-------------------------------------|-------|--|--|--|
| Provision Enable:          | Yes 👻                                                           | Resync On Reset:                    | Yes 👻 |  |  |  |
| Resync Random Delay:       | 3                                                               | Resync At (HHmm):                   | 1800  |  |  |  |
| Resync At Random Delay:    | 666                                                             | Resync Periodic:                    | 3665  |  |  |  |
| Resync Error Retry Delay:  | 3601                                                            | Forced Resync Delay:                | 14401 |  |  |  |
| Resync From SIP:           | Yes 💌                                                           |                                     |       |  |  |  |
| Resync Trigger 1:          | Yes                                                             |                                     |       |  |  |  |
| Resync Trigger 2:          | No                                                              |                                     |       |  |  |  |
| Resync Fails On FNF:       | Yes 👻                                                           |                                     |       |  |  |  |
| Profile Rule:              | /\$PSN.xml                                                      | /\$PSN.xml                          |       |  |  |  |
| Profile Rule B:            |                                                                 |                                     |       |  |  |  |
| Profile Rule C:            |                                                                 |                                     |       |  |  |  |
| Profile Rule D:            |                                                                 |                                     |       |  |  |  |
| Resync DHCP Option To Use: | 160,159,66,150                                                  | ]                                   |       |  |  |  |
| Log Request Msg:           | SPN SMAC Requesting                                             | %s \$SCHEME://\$SERVIP:\$PORT\$PATH |       |  |  |  |
| Log Success Msg:           | \$PN \$MAC Successful %s \$SCHEME://\$SERVIP:\$PORT\$PATH \$ERR |                                     |       |  |  |  |
| Log Failure Msg:           | \$PN \$MAC %s failed: \$ERR                                     |                                     |       |  |  |  |
| User Configurable Resync:  | Yes 👻                                                           |                                     |       |  |  |  |

Stap 12. Voer in *het* veld *Resync Trigger 1* een voorwaardelijke expressie in voor het moment dat de resync moet worden geactiveerd. De resync wordt geactiveerd wanneer de logische vergelijking in deze parameters TRUE is. De standaardwaarde is leeg. De resync Trigger moet in de volgende indeling of syntaxis worden gebruikt: http://phone-ipaddr/admin/resync?protocol://server-name[:poort]/profile-pathname

Opmerking: De syntaxis van dit voorbeeld is http://10.74.121.56/admin/resync?tftp://10.74.121.56:69/8861conf.cfg

| Configuration Profile      |                                                                 |                                            |       |  |  |
|----------------------------|-----------------------------------------------------------------|--------------------------------------------|-------|--|--|
| Provision Enable:          | Yes 💌                                                           | Resync On Reset:                           | Yes 👻 |  |  |
| Resync Random Delay:       | 3                                                               | Resync At (HHmm):                          | 1800  |  |  |
| Resync At Random Delay:    | 666                                                             | Resync Periodic:                           | 3665  |  |  |
| Resync Error Retry Delay:  | 3601                                                            | Forced Resync Delay:                       | 14401 |  |  |
| Resync From SIP:           | Yes 👻                                                           |                                            |       |  |  |
| Resync Trigger 1:          | http://10.74.121.56/admin/r                                     | resync?tftp://10.74.121.56:69/8861conf.cfg |       |  |  |
| Resync Trigger 2:          |                                                                 |                                            |       |  |  |
| Resync Fails On FNF:       | Yes 👻                                                           |                                            |       |  |  |
| Profile Rule:              | /\$PSN.xml                                                      |                                            |       |  |  |
| Profile Rule B:            |                                                                 |                                            |       |  |  |
| Profile Rule C:            |                                                                 |                                            |       |  |  |
| Profile Rule D:            |                                                                 |                                            |       |  |  |
| Resync DHCP Option To Use: | 160,159,66,150                                                  |                                            |       |  |  |
| Log Request Msg:           | SPN SMAC Requesting S                                           | %s \$SCHEME://\$SERVIP:\$PORT\$PATH        |       |  |  |
| Log Success Msg:           | \$PN \$MAC Successful %s \$SCHEME://\$SERVIP:\$PORT\$PATH \$ERR |                                            |       |  |  |
| Log Failure Msg:           | \$PN \$MAC %s failed: \$ERR                                     |                                            |       |  |  |
| User Configurable Resync:  | Yes 👻                                                           |                                            |       |  |  |

Stap 13. (Optioneel) Voer in het veld *Resync Trigger 2* een voorwaardelijke expressie in voor het moment dat de resync moet worden geactiveerd. De resync wordt geactiveerd wanneer de logische vergelijking in deze parameters TRUE is. De standaardwaarde is leeg.

| Configuration Profile      |                                                                 |                                            |       |  |  |
|----------------------------|-----------------------------------------------------------------|--------------------------------------------|-------|--|--|
| Provision Enable:          | Yes 👻                                                           | Resync On Reset:                           | Yes 👻 |  |  |
| Resync Random Delay:       | 3                                                               | Resync At (HHmm):                          | 1800  |  |  |
| Resync At Random Delay:    | 666                                                             | Resync Periodic:                           | 3665  |  |  |
| Resync Error Retry Delay:  | 3601                                                            | Forced Resync Delay:                       | 14401 |  |  |
| Resync From SIP:           | Yes 💌                                                           |                                            |       |  |  |
| Resync Trigger 1:          | http://10.74.121.56/admin/r                                     | resync?tftp://10.74.121.56:69/8861conf.cfg |       |  |  |
| Resync Trigger 2:          |                                                                 |                                            |       |  |  |
| Resync Fails On FNF:       | Yes 👻                                                           |                                            |       |  |  |
| Profile Rule:              | /\$PSN.xml                                                      |                                            |       |  |  |
| Profile Rule B:            |                                                                 |                                            |       |  |  |
| Profile Rule C:            |                                                                 |                                            |       |  |  |
| Profile Rule D:            |                                                                 |                                            |       |  |  |
| Resync DHCP Option To Use: | 160,159,66,150                                                  |                                            |       |  |  |
| Log Request Msg:           | \$PN \$MAC Requesting \$                                        | %s \$SCHEME://\$SERVIP:\$PORT\$PATH        |       |  |  |
| Log Success Msg:           | \$PN \$MAC Successful %s \$SCHEME://\$SERVIP:\$PORT\$PATH \$ERR |                                            |       |  |  |
| Log Failure Msg:           | \$PN \$MAC %s failed: \$ERR                                     |                                            |       |  |  |
| User Configurable Resync:  | Yes 💌                                                           |                                            |       |  |  |

Stap 14. Controleer of Yesis uit de vervolgkeuzelijst Resync-falen in de FNF is geselecteerd. Dit zal de gebruiker op de hoogte stellen als de bestandsrespons van de provisioningserver een succesvolle of een mislukte respons geeft. De storingsindicator is niet ingeschakeld door een resync te activeren. De standaardwaarde is Ja.

| Configuration Profile      |                             |                                            |       |
|----------------------------|-----------------------------|--------------------------------------------|-------|
| Provision Enable:          | Yes 👻                       | Resync On Reset:                           | Yes 👻 |
| Resync Random Delay:       | 3                           | Resync At (HHmm):                          | 1800  |
| Resync At Random Delay:    | 666                         | Resync Periodic:                           | 3665  |
| Resync Error Retry Delay:  | 3601                        | Forced Resync Delay:                       | 14401 |
| Resync From SIP:           | Yes 💌                       |                                            |       |
| Resync Trigger 1:          | http://10.74.121.56/admin/r | resync?tftp://10.74.121.56:69/8861conf.cfg |       |
| Resync Trigger 2:          |                             |                                            |       |
| Resync Fails On FNF:       | Yes 💌                       |                                            |       |
| Profile Rule:              | Yes mi                      |                                            |       |
| Profile Rule B:            | No                          |                                            |       |
| Profile Rule C:            |                             |                                            |       |
| Profile Rule D:            |                             |                                            |       |
| Resync DHCP Option To Use: | 160,159,66,150              |                                            |       |
| Log Request Msg:           | SPN \$MAC Requesting \$     | %s \$SCHEME://\$SERVIP:\$PORT\$PATH        |       |
| Log Success Msg:           | SPN \$MAC Successful %      | 6s \$SCHEME://\$SERVIP:\$PORT\$PATH \$ERR  |       |
| Log Failure Msg:           | SPN \$MAC %s failed: \$E    | RR                                         |       |
| User Configurable Resync:  | Yes 👻                       |                                            |       |

Stap 15. Voer in het veld *Profile Rule* in het profielscript dat het protocol en de bijbehorende profiel-URL identificeert. Herhaal deze stap voor Profielregels B, C en D. De standaardwaarde is /spa\$PSN.cfg. De syntaxis is protocol://server[:port]/profile\_pathname.

| Configuration Profile      |                             |                                            |       |
|----------------------------|-----------------------------|--------------------------------------------|-------|
| Provision Enable:          | Yes 👻                       | Resync On Reset:                           | Yes 💌 |
| Resync Random Delay:       | 3                           | Resync At (HHmm):                          | 1800  |
| Resync At Random Delay:    | 666                         | Resync Periodic:                           | 3665  |
| Resync Error Retry Delay:  | 3601                        | Forced Resync Delay:                       | 14401 |
| Resync From SIP:           | Yes 👻                       |                                            |       |
| Resync Trigger 1:          | http://10.74.121.56/admin/r | resync?tftp://10.74.121.56:69/8861conf.cfg |       |
| Resync Trigger 2:          |                             |                                            |       |
| Resync Fails On FNF:       | Yes 👻                       |                                            |       |
| Profile Rule:              | http://10.74.121.56/dms/CF  | P-8861-3PCC/8861-3PCC.xml                  |       |
| Profile Rule B:            |                             |                                            |       |
| Profile Rule C:            |                             |                                            |       |
| Profile Rule D:            |                             |                                            |       |
| Resync DHCP Option To Use: | 160,159,66,150              |                                            |       |
| Log Request Msg:           | SPN SMAC Requesting 9       | %s \$SCHEME://\$SERVIP:\$PORT\$PATH        |       |
| Log Success Msg:           | SPN \$MAC Successful %      | 6s \$SCHEME://\$SERVIP:\$PORT\$PATH \$ERR  |       |
|                            |                             |                                            |       |
| Log Failure Msg:           | SPN \$MAC %s failed: \$E    | ERR                                        |       |

Opmerking: Bijvoorbeeld, http://10.74.121.56/dms/CP-8861-3PCC/8861-3PCC.xml wordt gebruikt. Als deze opdracht niet is gespecificeerd, wordt TFTP standaard uitgevoerd en wordt het adres van de TFTP-server verkregen van de Dynamic Host Configuration Protocol (DHCP) optie 66. In de URL kan ofwel het IP-adres of de Full Qualified Domain Name (FQDN) van de server worden aangegeven. De bestandsnaam kan macro's hebben zoals \$MA waarmee u het Media Access Control (MAC)-adres van het apparaat kunt uitbreiden.

De profielscripts voor Profielregels B tot en met D worden uitgevoerd in volgorde nadat de primaire regel van het profiel is uitgevoerd. Als een resync wordt geactiveerd en de Profie Rule leeg is dan worden de resterende Profielregels B door D nog berekend en uitgevoerd.

Stap 16. Voer de opties van DHCP in in de optie *DHCP-resync om het* veld *te gebruiken* om de firmware en het profiel terug te krijgen. De standaardinstellingen zijn 160, 159, 66 en 150.

| Configuration Profile      |                                                           |                                               |       |
|----------------------------|-----------------------------------------------------------|-----------------------------------------------|-------|
| Provision Enable:          | Yes 💌                                                     | Resync On Reset:                              | Yes 💌 |
| Resync Random Delay:       | 2                                                         | Resync At (HHmm):                             | 1800  |
| Resync At Random Delay:    | 600                                                       | Resync Periodic:                              | 3600  |
| Resync Error Retry Delay:  | 3600                                                      | Forced Resync Delay:                          | 14400 |
| Resync From SIP:           | Yes 👻                                                     |                                               |       |
| Resync Trigger 1:          | http://10.74.121.56/admin/                                | resync?://tftp://10.74.121.56:69/8861conf.cfg |       |
| Resync Trigger 2:          |                                                           |                                               |       |
| Resync Fails On FNF:       | Yes 👻                                                     |                                               |       |
| Profile Rule:              | http://10.74.121.56/dms/CP-8861-3PCC/8861-3PCC.xml        |                                               |       |
| Profile Rule B:            |                                                           |                                               |       |
| Profile Rule C:            |                                                           |                                               |       |
| Profile Rule D:            |                                                           |                                               |       |
| Resync DHCP Option To Use: | 160,159,66,150                                            |                                               |       |
| Log Request Msg:           | \$PN \$MAC Requesting %s \$SCHEME://\$SERVIP:\$PORT\$PATH |                                               |       |
| Log Success Msg:           | SPN \$MAC Successful 9                                    | %s \$SCHEME://\$SERVIP:\$PORT\$PATH \$ERR     | 1     |
| Log Failure Msg:           | \$PN \$MAC %s failed: \$E                                 | ERR                                           |       |
| User Configurable Resync:  | Yes 👻                                                     |                                               |       |

Stap 17. Voer in het veld *Msg-logbestand* aan, het bericht dat u wilt doorsturen op het logbestand in. Dit bericht wordt naar de syslogserver verzonden aan het begin van een poging tot resync. De standaardwaarde is \$PN \$MAC - waarvoor resync \$SCHEME wordt aangevraagd:/\$SERVIP:\$PORT\$PATH.

| Configuration Profile      |                                                                |                                               |       |
|----------------------------|----------------------------------------------------------------|-----------------------------------------------|-------|
| Provision Enable:          | Yes 💌                                                          | Resync On Reset:                              | Yes 👻 |
| Resync Random Delay:       | 2                                                              | Resync At (HHmm):                             | 1800  |
| Resync At Random Delay:    | 600                                                            | Resync Periodic:                              | 3600  |
| Resync Error Retry Delay:  | 3600                                                           | Forced Resync Delay:                          | 14400 |
| Resync From SIP:           | Yes 👻                                                          |                                               |       |
| Resync Trigger 1:          | http://10.74.121.56/admin/r                                    | resync?://tftp://10.74.121.56:69/8861conf.cfg |       |
| Resync Trigger 2:          |                                                                |                                               |       |
| Resync Fails On FNF:       | Yes 🔻                                                          |                                               |       |
| Profile Rule:              | http://10.74.121.56/dms/CP-8861-3PCC/8861-3PCC.xml             |                                               |       |
| Profile Rule B:            |                                                                |                                               |       |
| Profile Rule C:            |                                                                |                                               |       |
| Profile Rule D:            |                                                                |                                               |       |
| Resync DHCP Option To Use: | 160,159,66,150                                                 |                                               |       |
| Log Request Msg:           | \$PN \$MAC Requesting %s \$SCHEME://\$SERVIP:\$PORT\$PATH      |                                               |       |
| Log Success Msg:           | SPN \$MAC Successful %s \$SCHEME://\$SERVIP:\$PORT\$PATH \$ERR |                                               |       |
| Log Failure Msg:           | \$PN \$MAC %s failed: \$E                                      | RR                                            |       |
| User Configurable Resync:  | Yes 👻                                                          |                                               |       |

Stap 18. *Voer* in het veld *Success Msg* van *loggen* in. Dit bericht wordt ontvangen nadat een herhalingspoging is voltooid. De standaardwaarde is \$PN \$MAC — Successful Resync \$SCHEME::/\$SERVIP:\$PORT\$PATH.

| Configuration Profile      |                                                                 |                                               |       |
|----------------------------|-----------------------------------------------------------------|-----------------------------------------------|-------|
| Provision Enable:          | Yes 💌                                                           | Resync On Reset:                              | Yes 👻 |
| Resync Random Delay:       | 2                                                               | Resync At (HHmm):                             | 1800  |
| Resync At Random Delay:    | 600                                                             | Resync Periodic:                              | 3600  |
| Resync Error Retry Delay:  | 3600                                                            | Forced Resync Delay:                          | 14400 |
| Resync From SIP:           | Yes 👻                                                           |                                               |       |
| Resync Trigger 1:          | http://10.74.121.56/admin/r                                     | resync?://tftp://10.74.121.56:69/8861conf.cfg |       |
| Resync Trigger 2:          |                                                                 |                                               |       |
| Resync Fails On FNF:       | Yes 👻                                                           |                                               |       |
| Profile Rule:              | http://10.74.121.56/dms/CP-8861-3PCC/8861-3PCC.xml              |                                               |       |
| Profile Rule B:            |                                                                 |                                               |       |
| Profile Rule C:            |                                                                 |                                               |       |
| Profile Rule D:            |                                                                 |                                               |       |
| Resync DHCP Option To Use: | 160,159,66,150                                                  |                                               |       |
| Log Request Msg:           | \$PN \$MAC Requesting %s \$SCHEME://\$SERVIP:\$PORT\$PATH       |                                               |       |
| Log Success Msg:           | \$PN \$MAC Successful %s \$SCHEME://\$SERVIP:\$PORT\$PATH \$ERR |                                               |       |
| Log Failure Msg:           | \$PN \$MAC %s failed: \$E                                       | ERR                                           |       |
| User Configurable Resync:  | Yes 👻                                                           |                                               |       |

Stap 19. Voer in het veld *Msg* van *logmislukking in* het bericht dat de fout in de loggen is opgetreden. Dit bericht wordt ontvangen na het falen van een poging tot resync. De standaardwaarde is \$PN \$MAC — Resync mislukt: \$ ERR.

| Configuration Profile      |                                                                 |                                               |       |
|----------------------------|-----------------------------------------------------------------|-----------------------------------------------|-------|
| Provision Enable:          | Yes 💌                                                           | Resync On Reset:                              | Yes 👻 |
| Resync Random Delay:       | 2                                                               | Resync At (HHmm):                             | 1800  |
| Resync At Random Delay:    | 600                                                             | Resync Periodic:                              | 3600  |
| Resync Error Retry Delay:  | 3600                                                            | Forced Resync Delay:                          | 14400 |
| Resync From SIP:           | Yes 👻                                                           |                                               |       |
| Resync Trigger 1:          | http://10.74.121.56/admin/r                                     | resync?://tftp://10.74.121.56:69/8861conf.cfg |       |
| Resync Trigger 2:          |                                                                 |                                               |       |
| Resync Fails On FNF:       | Yes 👻                                                           |                                               |       |
| Profile Rule:              | http://10.74.121.56/dms/CP-8861-3PCC/8861-3PCC.xml              |                                               |       |
| Profile Rule B:            |                                                                 |                                               |       |
| Profile Rule C:            |                                                                 |                                               |       |
| Profile Rule D:            |                                                                 |                                               |       |
| Resync DHCP Option To Use: | 160,159,66,150                                                  | ]                                             |       |
| Log Request Msg:           | SPN \$MAC Requesting %s \$SCHEME://\$SERVIP:\$PORT\$PATH        |                                               |       |
| Log Success Msg:           | \$PN \$MAC Successful %s \$SCHEME://\$SERVIP:\$PORT\$PATH \$ERR |                                               |       |
| Log Failure Msg:           | \$PN \$MAC %s failed: \$E                                       | ERR                                           |       |
| User Configurable Resync:  | Yes 👻                                                           |                                               |       |

Stap 20. Controleer of **ja** is geselecteerd uit de vervolgkeuzelijst Gebruikerspatroon. De standaardwaarde is Ja.

| Configuration Profile      |                                                                 |                                            |       |
|----------------------------|-----------------------------------------------------------------|--------------------------------------------|-------|
| Provision Enable:          | Yes 👻                                                           | Resync On Reset:                           | Yes 👻 |
| Resync Random Delay:       | 2                                                               | Resync At (HHmm):                          | 1800  |
| Resync At Random Delay:    | 600                                                             | Resync Periodic:                           | 3600  |
| Resync Error Retry Delay:  | 3600                                                            | Forced Resync Delay:                       | 14400 |
| Resync From SIP:           | Yes 👻                                                           |                                            |       |
| Resync Trigger 1:          | http://10.74.121.56/admin/r                                     | resync?tftp://10.74.121.56:69/8861conf.cfg |       |
| Resync Trigger 2:          |                                                                 |                                            |       |
| Resync Fails On FNF:       | Yes 💌                                                           |                                            |       |
| Profile Rule:              | http://10.74.121.56/dms/CP-8861-3PCC/8861-3PCC.xml              |                                            |       |
| Profile Rule B:            |                                                                 |                                            |       |
| Profile Rule C:            |                                                                 |                                            |       |
| Profile Rule D:            |                                                                 |                                            |       |
| Resync DHCP Option To Use: | 160,159,66,150                                                  |                                            |       |
| Log Request Msg:           | \$PN \$MAC Requesting %s \$SCHEME://\$SERVIP:\$PORT\$PATH       |                                            |       |
| Log Success Msg:           | \$PN \$MAC Successful %s \$SCHEME://\$SERVIP:\$PORT\$PATH \$ERR |                                            |       |
| Log Failure Msg:           | SPN \$MAC %s failed: \$E                                        | RR                                         |       |
| User Configurable Resync:  | Yes 👻                                                           |                                            |       |
| Firmware Upgrade           | Yes<br>No                                                       |                                            |       |

Stap 21. Klik op Alle wijzigingen indienen. De wijzigingen worden ingesteld.

| Resync AL Random Delay:    | 000                         | resync renould:                           | 3000  |
|----------------------------|-----------------------------|-------------------------------------------|-------|
| Resync Error Retry Delay:  | 3600                        | Forced Resync Delay:                      | 14400 |
| Resync From SIP:           | Yes 👻                       |                                           |       |
| Resync Trigger 1:          | http://10.74.121.56/admin/r | esync?tftp://10.74.121.56:69/8861conf.cfg |       |
| Resync Trigger 2:          | [                           |                                           |       |
| Resync Fails On FNF:       | Yes 👻                       |                                           |       |
| Profile Rule:              | http://10.74.121.56/dms/CF  | P-8861-3PCC/8861-3PCC.xml                 |       |
| Profile Rule B:            |                             |                                           |       |
| Profile Rule C:            |                             |                                           |       |
| Profile Rule D:            |                             |                                           |       |
| Resync DHCP Option To Use: | 160,159,66,150              |                                           |       |
| Log Request Msg:           | SPN SMAC Requesting 9       | %s \$SCHEME://\$SERVIP:\$PORT\$PATH       |       |
| Log Success Msg:           | \$PN \$MAC Successful %     | is \$SCHEME://\$SERVIP:\$PORT\$PATH \$ERR |       |
| Log Failure Msg:           | \$PN \$MAC %s failed: \$E   | RR                                        |       |
| User Configurable Resync:  | Yes 👻                       |                                           |       |
| Firmware Upgrade           |                             |                                           |       |
| Upgrade Enable:            | Yes 👻                       | Upgrade Error Retry Delay:                | 3600  |
| Lienzado Dulos             |                             |                                           |       |
|                            | Undo All C                  | hanges Submit All Changes                 |       |

U dient nu een nieuw profiel op Cisco IP-telefoon 7800 of 8800 Series multiplatform telefoon in te stellen.